بعد ذلك ندخل المسند على العقد المختارة وذلك بتحديد العقدة المر اد عمل مسند لها عن طريق تحديد نوع الإستناد من خلال النافذة supports أثم بالضغط على العقدة المختارة عن طريق الفأرة فيظهر المسند على العقدة المحددة .

ملحظة : إن إسم الإستناد الذي يظهر في النافذة **Supports أ** قد لا يحمل بالضرورة مواصفات المسند الذي يدل عليه وذلك نتيجة لخطأ في الإدخالات فهو في النهاية مجرد تسمية ، لذلك يمكن لنا التأكد من مواصفات الإستناد وذلك عن طريق تفعيل الأمر (Supports عن التابع للأمر Display عليه وذلك عن طريق تفعيل الأمر (Supports عن التابع للأمر القادة معن مواصفات أسفل العقدة الأولى الأحرف والدورانات وهي تعني أن العقدة موثوقة من الحركة و الدورانات وهي تعني بأن العقدة موثوقة من الحركة و الدورانات المعند الأحرف (Supports عن الأحرف (Supports عن الأحرف (Supports)) وهي تعني أن العقدة موثوقة من الحركة و الدورانات الفل العقدة الأولى الأحرف (Supports) وهي تعني أن العقدة موثوقة من الحركة و الدورانات القدة موثوقة من الحركة و الدورانات وهي تعني بأن العقدة متحررة من الحركة والدورانات بالإتجاه Y; Y وموثوقة بالإتجاه Z (Support ) و هي تعني بأن العقدة متحررة من الحركة والدورانات بالإتجاه و X ; Y وموثوقة بالإتجاه Z (Support ) و الدورانات الغذة متحررة من الحركة والدورانات بالإتجاه و X ; Y وموثوقة بالإتجاه القدة متحررة من الحركة والدورانات بالإتجاه X ; Y وموثوقة بالإتجاه Z (Support ) و الدورانات العقدة متحررة من الحركة والدورانات بالإتجاه X ; Y وموثوقة بالإتجاه ك ; X و موثوقة بالإتجاه ك ; X و موثولا ك ; X و موثولا ك ; X و موثولا ك ; X و موثولا ك ; X و موثولا ك ; X و موثولا ك ; X و موثولا ك ; X و موثولا ك ; X و موثولا ك ; X و مولا ك ; X و موثولا ك ; X و موثولا ك ; X و موثولا

٣-٩- لنضيف على الإطار المبين في ( الشكل - 61 - ) ظفر بطول 1.5m متصل مع العمود وواقع على إرتفاع قدره 4.0 m من أسفل العمود وبما أن الظفر سيتقاطع مع العمود ، فهذا يتطلب منا تقسيم العمود إلى جزئيين عند نقطة تقاطعه مع الظفر لخلق عقدة وصل بينهما ويتم ذلك بمساعدة الأمر Division التابع للأمر Edit حيث عند استدعائه تظهر النافذة التالية :

| Division                                        |
|-------------------------------------------------|
| Division                                        |
| C into n parts                                  |
| in distance                                     |
| c in relative distance from 0<× <l< td=""></l<> |
| O by a plane                                    |
| Distance from the ter                           |
|                                                 |
| 4.00 m                                          |
| Generate nodes without bar/edge division        |
| Execute Close Help                              |
|                                                 |
| - 63 -                                          |

ملاحظة : لتقسيم أي عنصر إلى عدد من الأجزاء المتساوية ، نقوم بتفعيل الأمر into n parts ألموجود ضمن النافذة ومن ثم ندخل عدد التقسيمات عن طريق نافذة الأمر -Number of segments .

ملاحظة : بعد تحديدنا للخيارات الواردة في ( الشكل - 63- ) ومن ثم الضغط على الأمر <u>Execute</u> ننتقل إلى العنصر المراد تعديله وبمجرد تعين مؤشر الفأرة عليه سيظهر سهميين تتغير إتجاهاتهم عند النتقل ما بين النصف الأول والثاني من العنصر وهذه أحد ميزات البرنامج ، حيث يمكن لنا تحديد موقع العقدة التي سيتم إنشاؤها تبعاً لإحدى نهايتي العنصر .